# Avaliação das Unidades Curriculares

### 1. Faça o login no SIGAA.

| O sistema diferencia letras ma                                                    | ATENÇÃO!<br>úsculas de minúsculas APENAS na senha, portanto ela deve se<br>no cadastro. | er digitada da mesma maneira que                                      |
|-----------------------------------------------------------------------------------|-----------------------------------------------------------------------------------------|-----------------------------------------------------------------------|
| SIGAA<br>(Acadêmico)                                                              | SIPAC<br>(Administrativo)                                                               | SIGRH<br>(Recursos Humanos)                                           |
| SIGEleição<br>(Controle de Processos Eleitorais)                                  | SIGAdmin<br>(Administração e Comunicação)                                               |                                                                       |
|                                                                                   | CPF*:                                                                                   |                                                                       |
|                                                                                   | Senha:                                                                                  |                                                                       |
|                                                                                   | *Insira seu CPF sem pontos ou traço.                                                    |                                                                       |
| Professor ou Funcioná<br>caso ainda não possua cadastro<br>clique no link abaixo. | <b>rio,</b><br>no SIGAA, caso ai                                                        | Aluno,<br>nda não possua cadastro no SIGAA,<br>clique no link abaixo. |
|                                                                                   |                                                                                         | Cadastre-se                                                           |

# 2. Clique na aba Ensino:

|                                                                                  | Seme                                      | stre atual: 2022.2            | Módulos Menu Docente                                | 🗐 Caixa Postal                             | 🏷 Abrir Chama             |
|----------------------------------------------------------------------------------|-------------------------------------------|-------------------------------|-----------------------------------------------------|--------------------------------------------|---------------------------|
| Ensino 🍦 Pesquisa 🗾 Produção Intelectual 🐞 Am                                    | bientes Virtuais                          |                               | •                                                   |                                            |                           |
| Orientação Acadêmica - Graduação<br>Orientações Pós-Graduação                    | • ÃO INSTITUCIONAL                        |                               |                                                     |                                            |                           |
| Turmas<br>Projetos<br>Avaliação Institucional                                    | AVALIAÇÃO DAS<br>UNIDADES<br>CURRICULARES | Apenas as dir<br>componente o | nensões que avaliam o p<br>curricular e do período. | rofessor são usadas no ca                  | álculo da média do        |
| Plano Individual do Docente (PID)                                                | •                                         | Dimensão 1<br>Dimensão 2      | POSTURA PROFISSIO<br>ATUAÇÃO DO PROFE               | NAL DO PROFESSOR<br>SSOR                   |                           |
| Fórum de Cursos<br>Fórum Docente<br>Declaração de Disciplinas Ministradas        |                                           | Média das Turn                | nas<br>: Detalhar Méc                               | lias 👉: Esconder Del<br>Turmas no Semestre | alhes                     |
| Planos de Docência Assistida<br>Declaração de Participação em Banca de Graduação | -                                         | Componente                    | Curricular                                          | Turma Discentes Tr                         | ancamentos Média<br>Geral |
| Gerenciar Relatório de Carga Horária Semanal                                     |                                           |                               | Gerar Relatóri                                      | o Detalhado das Média:                     | 5                         |
|                                                                                  |                                           |                               |                                                     |                                            |                           |
|                                                                                  | Portal                                    | do Docente                    |                                                     |                                            |                           |

## 3. Em seguida, em Avaliação Institucional:

|                                                                                                  |                   |                             |             |                                                                                                    | All color Destal         | A de la cherre     |
|--------------------------------------------------------------------------------------------------|-------------------|-----------------------------|-------------|----------------------------------------------------------------------------------------------------|--------------------------|--------------------|
|                                                                                                  |                   | Semestre atual: 2022.2      | Module More | ocente                                                                                                    | Altorar contra           | Abrir Chama        |
|                                                                                                  |                   |                             | - Menu L    | Jocente                                                                                                    | Alterar senha            |                    |
| nsino 🧉 Pesquisa 📗 Produção Intelectual 🦥 Ar                                                     | nbientes Virtuais |                             |             |                                                                                                    |                          |                    |
| Drientação Acadêmica - Graduação                                                                 | AO INSTITU        | ICIONAL                     |             |                                                                                                    |                          |                    |
| Drientações Pós-Graduação                                                                        | •                 |                             |             |                                                                                                    |                          |                    |
| urmas                                                                                            | •                 |                             |             |                                                                                                    |                          |                    |
| rojetos                                                                                          | AVALIAÇÃO         | DAS                         |             |                                                                                                    |                          |                    |
| valiação Institucional                                                                           | Preencher         | r a Avaliação Institucional |             | valiam o p                                                                                                    | rofessor são usadas no c | álculo da média do |
|                                                                                                  | Avaliação         | Institucional da Docência   | Assistida   | ionodo.                                                                                                    |                          |                    |
| nano mulvidual do Docente (PID)                                                                  | Consultar         | Pecultado da Avaliação      |             | D PROFES                                                                                                    | SOR                      |                    |
| Consultas                                                                                        | Visualizar        | r Gráficos e Resultados An  | teriores    |                                                                                                    |                          |                    |
| ánum de Curces                                                                                   | - IS SUME         | Média das Tur               | mas         |                                                                                                    |                          |                    |
| forum Decente                                                                                    |                   |                             |             |                                                                                                    |                          | 1.                 |
| ordin Docence                                                                                    | -                 |                             | • : D       | etainar Med                                                                                                    | ias Esconder De          | taines             |
| Declaração de Disciplinas Ministradas                                                            |                   |                             | Me          | DIA DAS T                                                                                                    | URMAS NO SEMESTRE        | Média              |
| lanos de Docência Assistida                                                                      |                   | Componente                  | Curricular  |                                                                                                    | Turma Discentes T        | rancamentos Geral  |
|                                                                                                  | -                 |                             |             |                                                                                                    |                          |                    |
| Declaração de Participação em Banca de Graduação<br>Decenciar Bolotória do Cargo Herória Comonol |                   |                             |             |                                                                                                    |                          |                    |
|                                                                                                  | _                 |                             |             |                                                                                                    |                          |                    |
| <u>r</u>                                                                                         |                   |                             |             |                                                                                                    |                          |                    |
|                                                                                                  |                   |                             |             |                                                                                                    |                          |                    |
|                                                                                                  |                   |                             | Ger         | ar Relatorio                                                                                                    | o Detainado das Media    | IS                 |
|                                                                                                  |                   |                             |             |                                                                                                    |                          |                    |
|                                                                                                  |                   |                             |             |                                                                                                    |                          |                    |
|                                                                                                  |                   |                             |             |                                                                                                    |                          |                    |
|                                                                                                  |                   |                             |             |                                                                                                    |                          |                    |
| GENDA                                                                                            |                   |                             |             |                                                                                                    |                          |                    |
|                                                                                                  |                   |                             |             |                                                                                                    |                          |                    |
|                                                                                                  |                   | Portal do Docente           |             | 1944 - 194 - 194 - 194 - 194 - 194 - 194 - 194 - 194 - 194 - 194 - 194 - 194 - 194 - 194 - 194 - 194 - 194 - 19 | 0000000                  |                    |

4. Depois, clique em Consultar Resultado da Avaliação:

|                                                  | Semes                | stre atual: 2022.2 | Modulos    | ocente     | Alterar senha              | > Abrir Chamao    |
|--------------------------------------------------|----------------------|--------------------|------------|------------|----------------------------|-------------------|
|                                                  | 1                    |                    | - Hend Di  | Jeente     | Anteron Senno              |                   |
| Ensino 🥪 Pesquisa 💽 Produção Intelectual 🧤 Ar    | nbientes Virtuais    |                    |            |            |                            |                   |
| Orientação Academica - Graduação                 | AO INSTITUCIONAL     |                    |            |            |                            |                   |
|                                                  |                      |                    |            |            |                            |                   |
| Turmas                                           | •                    |                    |            |            |                            |                   |
| Projetos                                         | AVALIAÇÃO DAS        |                    |            | valiam o r | rofocor cão ucadas no cá   | leulo da módia do |
| Avaliação Institucional                          | Preencher a Avalia   | ção Institucional  |            | período.   | i olessor sao usadas no ca | iculo da media do |
| Plano Individual do Docente (PID)                | Avaliação Institucio | onal da Docência A | Assistida  | ROFISSIO   | NAL DO PROFESSOR           |                   |
|                                                  | Consultar Resultad   | o da Avaliação     |            | PROFE      | SSOR                       |                   |
| Consultas                                        | Visualizar Gráficos  | e Resultados Ante  | eriores    |            |                            |                   |
| Fórum de Cursos                                  |                      | Média das Turm     | nas        | 1          |                            |                   |
| Fórum Docente                                    |                      |                    | 🐣 : De     | talhar Méo | lias 👚: Esconder Det       | alhes             |
|                                                  |                      |                    | Mér        |            | URNAS NO SEMESTRE          |                   |
| Declaração de Disciplinas Ministradas            |                      | -                  |            | TA DAS I   | URMAS NO SEMESTRE          | Média             |
| Planos de Docência Assistida                     |                      | Componente         | Curricular |            | Turma Discentes Tr         | ancamentos Geral  |
|                                                  | -                    |                    |            |            |                            |                   |
| Declaração de Participação em Banca de Graduação |                      |                    |            |            |                            |                   |
| Gerenciar Relatório de Carga Horária Semanal     |                      |                    |            |            |                            |                   |
| a                                                |                      |                    |            |            |                            |                   |
|                                                  |                      |                    |            |            |                            |                   |
|                                                  |                      | 1                  | Gera       | r Relatóri | o Detalhado das Médias     | ;                 |
|                                                  |                      | L                  |            |            |                            |                   |
|                                                  |                      |                    |            |            |                            |                   |
|                                                  |                      |                    |            |            |                            |                   |
|                                                  |                      |                    |            |            |                            |                   |
| EGENDA                                           |                      |                    |            |            |                            |                   |
|                                                  |                      |                    |            |            |                            |                   |
|                                                  |                      |                    |            |            |                            |                   |

- 5. Na página, você terá acesso a todos os resultados:
- a) Relatório Geral, contendo:
  - A Nome da UC
  - B Código da UC
  - C Quantidade de Discentes
  - D Quantidade de trancamentos
  - E Média da Avaliação do Docente
  - F Desvio Padrão
  - G Média Geral

|                                                                                        | Relatório Detalhado da Avai | iação da Docência i                  | POR TURM  | Δ            |                                                  |                                         |                |
|----------------------------------------------------------------------------------------|-----------------------------|--------------------------------------|-----------|--------------|--------------------------------------------------|-----------------------------------------|----------------|
| Docente:<br>Ano-Período:                                                               |                             |                                      |           |              |                                                  |                                         |                |
| Componente Curricular                                                                  |                             | Turma                                | Discentes | Trancamentos | Avalia<br>dos doc<br>das uni<br>curricu<br>Média | ição<br>centes<br>dades<br>ilares<br>DP | Média<br>Geral |
| MEDSA, JOS - INTRODUCAO A<br>MEDSA, JOS - IDINDAMENTOS A<br>MEDSAZABB - FUNDAMENTOS DE |                             | Envertigeos<br>TIENBIGO<br>METOS/885 | С         | D            | E26                                              | <b>7</b> ,56<br>0,92                    | G              |

b) Respostas detalhadas, contendo:

- A Autoavaliação do Estudante
- B Avaliação do Docente
- C Avaliação das Unidades Curriculares

|                                      |            |            |            | Respo | stas Deta | LHADAS     |       |            |      |            |     |
|--------------------------------------|------------|------------|------------|-------|-----------|------------|-------|------------|------|------------|-----|
| Componente:<br>Dimensão 1 - AUTOAVAL | IAÇÃO DO E | STUDANTE   | Α          |       |           |            |       |            |      |            |     |
|                                      |            |            |            |       | Respost   | as às Ques | stões |            |      |            |     |
| Discente                             | 1          | 1.1.       | 2          |       | 1.1.3     |            | 1.1   | .4         | 1.1. | 5          |     |
|                                      | (a)        | <u>(b)</u> | <u>(a)</u> | (b)   | (a)       | <u>(b)</u> | (c)   | <u>(a)</u> | (b)  | <u>(a)</u> | (b) |
| % Resp.                              | 79,41      | 20,50      | 1.1.8      |       | 20.47     | 6.0.00     | 5,58  | 70.41      | 1.39 |            |     |

### Dimensão 2 - AVALIAÇÃO DOS DOCENTES DAS UNIDADES CURRICULARES

|          |             | Respostas às Questões |       |       |       |       |          |       |       |         |          |        |        |        |        |        |       |        |      |     |
|----------|-------------|-----------------------|-------|-------|-------|-------|----------|-------|-------|---------|----------|--------|--------|--------|--------|--------|-------|--------|------|-----|
| Discente | cente 2.1.1 | 2.1.2                 |       | 2.1.4 | 0.1.5 | 216   | 2.1.7    | 2 1 0 | 0.1.0 | 2 1 10  |          | 2 1 12 | 0 1 10 |        | 2.1.15 |        |       | 2.1.16 |      |     |
|          | 2.1.1       | 2.1.2                 | 2.1.3 | 2.1.4 | 2.1.3 | 2.1.0 | 2.1./    | 2.1.8 | 2.1.9 | 2.1.10  | Z.1.11   | 2.1.12 | 2.1.13 | 2.1.14 | (a)    | (b)    | (c)   | (a)    | (b)  | (c) |
| Média    | 0,25        | 9,60                  | 0.74  | 0.27  | 10.00 | in 59 | 1. 8, 69 | 2.23  |       | 1.24    | - Series | 0,74   | 0,71   | 0,74   |        | -      |       |        |      | 1   |
| DP       | 0,65        |                       |       |       |       |       | 6,97     | n n7  | 0,87  | 1.00.09 | 6.07     | 0      |        |        |        |        |       |        |      |     |
| % Resp.  |             |                       |       |       |       |       |          | -     |       | 8       |          | -      |        |        | 94,17  | (call) | See 5 | 14,10  | 1820 | . 1 |

В

| nensao 3 - A | VALIA       | GAU L | AS UP | NIDAD | ES CU | RRICU | LAKES | 8          | _          |              |        |        |       |        |      |              |            |      |     |     |            |      |     |
|--------------|-------------|-------|-------|-------|-------|-------|-------|------------|------------|--------------|--------|--------|-------|--------|------|--------------|------------|------|-----|-----|------------|------|-----|
|              |             |       |       |       |       |       |       |            |            | Res          | postas | s às Q | uestá | ies 🛛  |      |              |            |      |     |     |            |      |     |
| Discente     | 3.1.1 3.1.2 |       |       | 3.1.3 |       |       | 3.1.4 |            |            | 3.1.5        |        |        | 3.1.6 |        |      |              | 3.1.7      |      |     |     |            |      |     |
| [            | (a)         | (b)   | (c)   | (d)   | (a)   | (b)   | (c)   | <u>(a)</u> | <u>(b)</u> | ( <u>c</u> ) | (a)    | (b)    | (c)   | (a)    | (b)  | ( <u>c</u> ) | <u>(a)</u> | (b)  | (c) | (d) | <u>(a)</u> | (b)  | (c) |
| % Resp.      |             | 5.88  | 26.43 | 10 04 | 64.11 | 34    | 3.5.0 | -          | 2.5        |              | 35.20  | 1      |       | OI. HR | 6.00 | RIL          |            | 1.00 |     | -   | 100.00     | 0.00 | 0.0 |

ſ

6. As perguntas que compõem as dimensões avaliadas são identificadas por códigos.

Para saber a qual questão os percentuais pertencem, passe o cursor do mouse sobre o código:

#### RESPOSTAS DETALHADAS

| mponente:    |          |        |          |        |            |       |        |        |       |       |          |              |        |        |        |               |        |         | _      | Os<br>instrumentos<br>de avaliação |  |       |  |              |
|--------------|----------|--------|----------|--------|------------|-------|--------|--------|-------|-------|----------|--------------|--------|--------|--------|---------------|--------|---------|--------|------------------------------------|--|-------|--|--------------|
| nensão 1 - A | UTOAV    | ALIAÇÂ | ÃO DO    | ESTUD  | ANTE       |       |        |        |       |       |          |              |        |        |        |               |        |         |        | (provas,                           |  |       |  |              |
|              |          |        |          |        |            |       |        |        |       | Res   | postas   | às Que       | stões  |        |        |               |        |         |        | trabalhos,                         |  |       |  |              |
| Dis          | Discente |        | 1.1.1    |        |            |       | 1.1.   | 2      |       |       | 1.       | 1.3          |        |        | 1.     | L.4           |        | 1.1     | L.5    | listas de                          |  |       |  |              |
|              |          | .(     | a)       | (1     | <u>)</u>   | (3    | i)     | (b)    | l.    | (a)   |          | (b)          | (c)    |        | (a)    | (b)           |        | (a)     | .(     | exercícios                         |  |       |  |              |
| 9/0          | Resp.    |        |          | 1      | 20,59      |       | 11,18  |        | ДII.  |       | 101      | 10.00        | 1      | - 10   |        |               | ~      | 01,11   | 8      | pelo docente                       |  |       |  |              |
| ancão 2 A    | VALTAC   | ão po  |          |        | DACI       |       |        | IDDICI |       |       |          |              |        |        |        |               |        |         |        | contribuíran                       |  |       |  |              |
| nensao z - A | VALIAÇ   | AUDO   | 15 000   | LENTES | DASI       | INIDA | JES CL | RRICC  | LAKES | Bec   | nostas   | às Qua       | ctãos  |        |        |               |        |         | -      | para a                             |  |       |  |              |
| Di           | conto    |        | <u> </u> | 1      | <b>1</b> 2 |       |        |        | r     | Res   | postas   | as Que       | stoes  | 1      | r      | 21            | 15     | 15 21   |        |                                    |  | 5 011 |  | aprendizagen |
| Dis          | scente   | 2.1.1  | 2.1.2    | 2.1.3  | 2.1.4      | 2.1.5 | 2.1.6  | 2.1.7  | 2.1.8 | 2.1.9 | 2.1.10   | 2.1.11       | 2.1.12 | 2.1.13 | 2.1.14 | (-) (         |        | 4       | 2.1.10 | 10                                 |  |       |  |              |
|              | Módia    |        |          |        |            |       |        |        |       |       |          |              |        |        |        | ( <u>a)</u> ( | D) (C) | (d)     |        |                                    |  |       |  |              |
|              | DD       | 0.00   |          |        |            |       |        |        |       |       |          |              |        |        |        |               |        | -       |        | 100                                |  |       |  |              |
| 0/0          | Resn.    |        |          |        |            |       |        |        |       |       |          |              |        |        |        |               |        |         |        | 31 3                               |  |       |  |              |
|              | Respi    |        |          |        |            | -     |        | 1      | 4     | 11    |          | 10           |        | 10     | r      |               | 1.54   | 10 - 68 | 4.2.*  |                                    |  |       |  |              |
| nensão 3 - A | VALIAÇ   | ÃO DA  | S UNI    | DADES  | CURR       | CULAF | RES    |        |       |       |          |              |        |        |        |               |        |         |        | 27                                 |  |       |  |              |
|              |          |        |          |        |            |       |        |        | R     | espos | tas às ( | Questõ       | es     |        |        |               |        |         |        |                                    |  |       |  |              |
| Discente     |          | 3.1.1  |          |        | 3.1.2      |       |        | 3.1.3  |       | 3.1.4 |          | L.           | 3.1.5  |        | 3.1.6  |               |        | 3.      |        |                                    |  |       |  |              |
|              | (a)      | (b)    | (c)      | (d) (  | a) (       | b) (  | c) (   | a) (   | b) (c | ) (   | a) (b)   | ( <u>c</u> ) | (a) (I | b) (c) | (a)    | (b) (c)       | (d)    | (a)     | (b)    | (c)                                |  |       |  |              |
| % Resp.      | 19071    |        | 1.000    | 1.12   |            |       | 115.8  | 37 2.  | 94    | 2 1 2 |          |              |        | 100    |        |               | 50.00  | 100,00  | 0,00   | 0,00                               |  |       |  |              |

7. No final da página, você vai encontrar a legenda de todas as questões e seus respectivos códigos:

| Legenda:   |                                                                                                    |
|------------|----------------------------------------------------------------------------------------------------|
| N/A        | Item não avaliado ou não se aplica                                                                                                    |
| DP         | Desvio Padrão                                                                                                    |
| Dimensão 1 | L - AUTOAVALIAÇÃO DO ESTUDANTE                                                                                                    |
| 1.1.1      | O tempo que dediquei aos estudos foi suficiente para o meu aprendizado nesta Unidade Curricular?                                                           |
| 1.1.2      | O ambiente e os recursos para estudo em casa/trabalho foram favoráveis ao meu aprendizado nesta Unidade Curricular?                                        |
| 1.1.3      | Frequentei as monitorias oferecidas nesta Unidade Curricular?                                                                                              |
| 1.1.4      | Você frequentou de forma assídua as aulas desta Unidade Curricular?                                                                                        |
| 1.1.5      | Consegui estabelecer relação entre o conteúdo desta Unidade Curricular com os conteúdos das demais Unidades Curriculares?                                  |
| Dimensão 2 | 2 - AVALIAÇÃO DOS DOCENTES DAS UNIDADES CURRICULARES                                                                                                    |
| 2.1.1      | Respeito do docente com os estudantes                                                                                                    |
| 2.1.2      | Assiduidade e a pontualidade do docente, de maneira geral                                                                                                  |
| 2.1.3      | Domínio do docente em relação ao conteúdo da Unidade Curricular                                                                                            |
| 2.1.4      | Clareza, precisão e organização do docente na comunicação do conteúdo                                                                                      |
| 2.1.5      | Articulação realizada pelo docente entre o conteúdo desta Unidade Curricular e a formação geral e/ou profissional do estudante                             |
| 2.1.6      | Utilização de resultados de pesquisas, experiências profissionais e outros, pelo docente, para contextualização do conteúdo desta Unidade                  |
|            | Curricular                                                                                                    |
| 2.1.7      | Compatibilidade das metodologias, técnicas e recursos utilizados pelo docente, com o conteúdo previsto no plano de ensino                                  |
| 2.1.8      | Planejamento das aulas realizado pelo docente                                                                                                    |
| 2.1.9      | Interesse e cooperação do docente na aprendizagem, incluindo respeito às dúvidas e questionamentos dos estudantes                                          |
| 2.1.10     | Estímulo do docente ao pensamento crítico e reflexivo dos estudantes sobre os aspectos humanos, sociais, científicos, tecnológicos, políticos e econômicos |
| 2.1.11     | Estabelecimento de relação entre o conteúdo abordado nesta Unidade Curricular com os conteúdos das demais Unidades Curriculares                            |
| 2.1.12     | Conteúdo dos materiais didáticos disponibilizados pelo docente (slides, videoaulas, apostilas, listas de exercícios etc.)                                  |
| 2.1.13     | Coerência entre os conteúdos avaliados e os conteúdos ministrados pelo docente na Unidade Curricular                                                       |
| 2.1.14     | Retomada, revisão e discussão das avaliações aplicadas pelo docente                                                                                        |
| 2.1.15     | O docente cumpriu de forma geral o proposto no Plano de Ensino?                                                                                            |
| 2.1.16     | Os instrumentos de avaliação (provas, seminários, trabalhos, listas de exercícios etc.) utilizados pelo docente contribuíram para a<br>aprendizadem?       |
| Dimenção   | A - AVAI TACÃO DAS UNTRADES CUDDICIII ADES                                                                                                    |
| 3.1.1      | As atividades práticas foram ofertadas satisfatoriamente nesta Unidade Curricular?                                                                         |
| 312        | Os acervos físicos das Bibliotecas nossuem as bibliotrafias básicas da Unidade Curricular?                                                                 |
| 3.1.3      | Os acervos digitais das Biblioteras possener as bibliografias básicas da Unidade Curricular?                                                               |
| 3.1.4      | As ferramentas disponibilizadas no Portal Didático contribuiram para a aprendizagem nesta Unidade Curricular?                                              |
|            |                                                                                                    |

- 3.1.5 Os ambientes e recursos para estudo existentes no Campus foram favoráveis para a realização desta Unidade Curricular?
- 3.1.6
   As monitorias auxiliaram no meu aprendizado nesta Unidade Curricular?

   3.1.7
   A carga horária é adequada ao conteúdo desta Unidade Curricular?

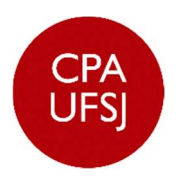

Comissão Própria de Avaliação